# Z-TRAK2 3D LASER PROFILER — QUICK START

## LASER SAFETY WARNING

Z-Trak<sup>™</sup>2 Profilers have laser type and emission location warning labels.

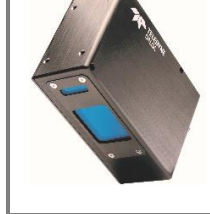

LASER LASER 2 3R

## PROFILER SETUP

**Mechanical Mounting Information** 

#### Z-Trak2 has threaded mounting holes (M4x0.7) on multiple body faces. Refer to section Mechanical Specifications of the user manual for details.

### **Measurement Setup**

Shown below is the measurement FOV for a Z-Trak2 profiler. Refer to chapters Installation and Theory of operation and definitions of the user manual for details.

- Z-Trak2 must be parallel to the surface on which the object is placed. It must not tilt side-to-side or front-toback.
- Make sure objects are inside the measurement AOI (area of interest).
- The standoff distance is the minimum vertical distance between the profiler exit window and an object. Refer to Z-Track2 manual for model-specific values.
- The working distance is the vertical distance to the measurement AOI.

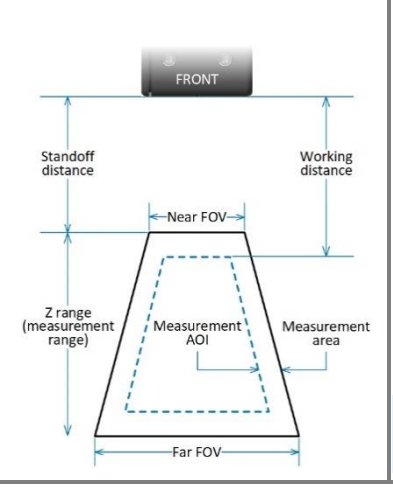

## **CONNECTION SETUP**

### **Power Connection**

Z-Trak2 is powered through PoE+ (IEEE 802.3at, Type 2 devices) or through the power input pin on the I/O connector. See diagram below. Refer to sections Connectors of the user manual for power and I/O specifications.

### I/O Connector Pinout and **E-STOP Safety Switch**

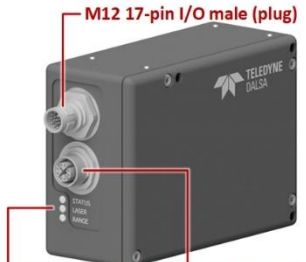

The laser will not operate unless the **Profiler LEDs** +24 VDC emergency stop power and ground signals are connected as shown below. An external emergency safety switch, which is normally closed, should be included in the image system.

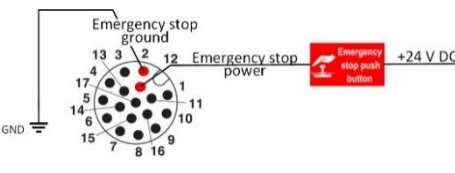

NOTE — The E-STOP safety feature is enabled by default. However, if permitted by local regulations, it can be disabled in the Z-Trak2 configuration.

| Pin | Signal           | Direction |  |
|-----|------------------|-----------|--|
| 1   | SHAFT ENCODER B- | IN        |  |
| 2   | E-STOP GND       | GND       |  |
| 3   | GPI 2+           | IN        |  |
| 4   | GPO 2+           | OUT       |  |
| 5   | GPO 2-           | OUT       |  |
| 6   | AUX GND          | GND       |  |
| 7   | AUX PWR          | PWR IN    |  |
| 8   | GPO 1+           | OUT       |  |
| 9   | GPO 1-           | OUT       |  |
| 10  | SHAFT ENCODER A- | IN        |  |
| 11  | SHAFT ENCODER B+ | IN        |  |
| 12  | E-STOP PWR       | IN        |  |
| 13  | GPI 2-           | IN        |  |
| 14  | GPI 1-           | IN        |  |
| 15  | GPI 1+           | IN        |  |

TN

GND

#### 15 GPI 1+ SHAFT ENCODER A+ 16 17 ISO GND

## PROFILER LED INDICATORS

Status LED – The Status LED of the profiler is described in the table below.

| Status LED         | Explanation (Refer to the user manual for details)                                                                            |
|--------------------|----------------------------------------------------------------------------------------------------|
| LED is off         | No power to the profiler.                                                                                                    |
| Steady Red         | Initial state on power up before flashing. Remains as steady Red only if there is a fatal error. Profiler is not initialized. |
| Flashing Red       | Initialization sequence in progress.                                                                                          |
| Steady Red +       | Fatal Error. If the profiler does not reboot itself, verify all                                                               |
| Flashing Blue      | connections and host computer requirements.                                                                                   |
| Slow Flashing Blue | Ethernet cable disconnected. The profiler continuously attempts to assign itself an IP address.                               |
| Fast Flashing Blue | File Access Feature is transferring data such as a firmware<br>update, etc.                                                   |
| Steady Blue        | IP address assigned. No application connected to the profile                                                                  |
|                    | sensor.                                                                                                    |
| Steady Green       | Application connected.                                                                                                    |
| Flashing Green     | Acquisition in progress.                                                                                                    |

Laser LED - ON when the laser is ON and E-STOP bypassed.

Range LED - TBD.

### SOFTWARE SETUP

### Download Sapera LT SDK and Latest Z-Trak 2 Firmware

- 1. Download Sapera LT SDK 8.7 or later from https://www.teledynedalsa.com/en/products/imaging/visionsoftware/sapera-lt/download/
- 2. Download Z-Trak2 firmware.

### **Install Sapera LT SDK**

- 1. Double-click SaperaSDKSetup.exe to begin installation of Sapera LT SDK. 2. When prompted, choose to install the Teledyne DALSA 3D profile
- sensors, which will also install Z-Expert.
- 3. Follow instructions. You will be asked to reboot after installation.
- 4. Verify that the GigE Server tray icon appears in the notification area (show hidden icons). At this point, its status will be No device found.
- 5. Power up the Z-Trak2, then connect it to the host computer NIC using a CAT 6 Ethernet cable. Allow a few seconds for the GigE Server status to update.
- 6. Check the notification area to confirm that the Z-Trak2 device is available.

| Device Status            | Available | IP Error  | No device found |
|--------------------------|-----------|-----------|-----------------|
| GigE Server Tray<br>Icon |           | <b>11</b> | 1               |

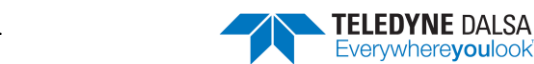

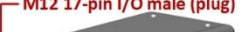

M12 8-pin X-coded Ethernet

# Z-TRAK2 3D LASER PROFILER — QUICK START

## **Z-EXPERT**

### Start Z-Expert

Start **Z-Expert** from the desktop shortcut.

A Z-Expert link is also located in the Teledyne DALSA Sapera LT program group in the Start menu.

#### **ACQUIRING PROFILES** UPDATING Z-TRAK2 FIRMWARE 1. Select ↓ Lo: ↓ Co: ↓ Co: ↓ - 0210 AD001568 = 0 0 0 0 2K0-0015-63\_2 6. Grab or snap 5. Drag and drop 2. Expand 2 4. Turn laser On 1 4 3. Set Laser Safety = Internal (disable E-STOP\*) 5 Reset device after upload 2K0-0015-83\_2): -2K0-0015-83\_2): -2K0-0015-83\_2): 日翌日 m 4000 4000 1. In the Categories list, expand the File Access Dialog node. \* If permitted by local regulations. 2. Next to Upload/Download Dialog, click Press. 3. In the File Access window, next to Firmware, click the Upload icon. 4. Select the .cbf firmware file and click Open. 5. After the upload completes, reset the device. GETTING FAMILIAR WITH THE USER INTERFACE L 💿 🕺 👸 📴 🗆 🗆 🖽 🖽 🖄 🏟 🎁 블 🚍 Display × Sources Explo Display measurement area Idle Display: Top 🔳 Idle ▼ 🗟 Z-Trak2-9 2K0-0015-B3\_1 display UMS 0 6 6 setup layout 15000 xp1967\_Reflectance L + New group. app settings 5000 6.0 7.0 Connect / Disconnect owser × Guru Parameter visibility es Bro measurement AOI Value Paran Top Profiler Management Profile Terrori XO Profile Intensity 40000 **4**5000 **1** • 🚍 🔀 1 🗘 🙆 Data Output Points Per Profile μm 1 Profiles Per Scan Optimal Profiles Per Scan Scan Rate (Hz) Profile Metadata Content Selector Peak Detector Selection Mode Reflection Elimination Mothed 1 - Profile Convolution Mode Profile Convolution Mode Profile Convolution Mode Selector Profile Convolution Mode Selector Profile Convolution Mode Selector Profile Convolution Mode Selector 200 Dicn Display × play: Top auto-hide menu 34.4828 Timestamp Highest Not Enabled Off 10000 Off On3x1 Normal Forward distance cursors Feature Description Feature Display Na · Drofiles Der Scan Real Name: profilesPerScan profile/surface view Type: Visibility IInteger (64) Beginner Units: None Sian: Unsigned Console Messages ~ [11:15:559](Z-Trak2-S-2K0-0015-B3\_1): -- Starting acquisition [11:16:05](Z-Trak2-S-2K0-0015-B3\_1): -- Freezing acquisition • 10000 1 • 🗊 🕣 X

© 2022 by Teledyne Digital Imaging. All rights reserved. This material is subject to change without notice.

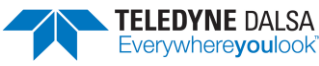

# Z-TRAK2 3D LASER PROFILER — QUICK START

## **Z-EXPERT**

### ACHIEVING HIGHEST PROFILE RATE

You may notice that the connection between your 1, 2.5 or 5 GigE Z-Trak2 model and the host computer does not reach the expected profile rate. Use following guidelines to optimize the Z-Trak2 settings for highest profile rate.

First check the **Profile Intensity** > Info-Profile Rate Optimization subcategory to guide you on how to optimize the profile rate for the current configuration. Typical suggestions are:

- Increase the value of Profiles Per Scan to 5 profiles or more.
- Reduce the Measurement AOI Height.
- Reduce Exposure Time.
- Disable Reflection Elimination Method.
- Disable HDR.

Other aspects to take into account to increase profile rate are:

- In the Format subcategory, set the 3D Data Type output format to UniformX Z or to XZ, which are smaller than the other format.
- In the GigE Vision Transport Layer category, verify that the Device Link Speed value is 1000, 2500, or 5000 Mbps or higher (according to model). This is the speed negotiated by the network interface. The value is read only.
- Verify that the Packet Size value is above 1500 bytes, ideally 4000 or 9000, which indicates that jumbo packets are used.

If the **Device Link Speed** value remains below 1000 Mbps, or if the **Packet Size** value is below 1500 bytes, check the network equipment between your device and the host computer, as well as the network settings. Refer to the Z-Trak2 3D Profile Sensors User Manual for more information on how to optimize your network adapter for high throughput.

## SHERLOCK 8.0

### Sherlock license

Sherlock can be used with various devices that support the GenICam standard. When bundled with Z-Trak2, Sherlock can be unlocked for use with the unit: The license is keyed to the serial number of the profiler and stored in a register on the profiler. The license is portable and moves with the device. Z-Trak2 requires the Sapera LT Runtime software to read the registers.

Sherlock can be downloaded from the Teledyne DALSA website.

#### To obtain a license

You should have your Z-Trak2 serial number at hand, which you can find through Z-Expert in the **Profiler Management** category.

- 1. Download Sherlock from the <u>Teledyne DALSA website</u>.
- 2. Register your copy of Sherlock on Teledyne's <u>Software Registration</u> page by selecting *Sherlock 3D for Z-Trak* and entering your Z-Trak serial number.
- Click Generate Software Key. A software license key for your device will be shown on screen; it will also be sent to you by email.

### To install and unlock Sherlock

You must have administrator rights for installation.

- 1. Double-click on the installer file to install Sherlock on your computer.
- 2. Power your Z-Trak2 device and connect it to the host computer NIC. Wait for it to be found by the Sapera GigE Server in the notification area, which can take a few seconds for the GigE Server to refresh its state after a device has obtained an IP address.
- On the Start menu, select Teledyne DALSA Sherlock 8 > License Manager. Verify that you can see the Z-Trak2 Profiler, which should be listed as Sapera LT Board followed by a 7-digit serial number (you may need to scroll down the window). You may need to open Z-Expert and connect to your Z-Trak2 device.
- 4. Enter (or paste) the software license key in the Enter License text box, then click Update License.
- 5. Verify that the license status for the **3D camera** option indicates *Licensed*.

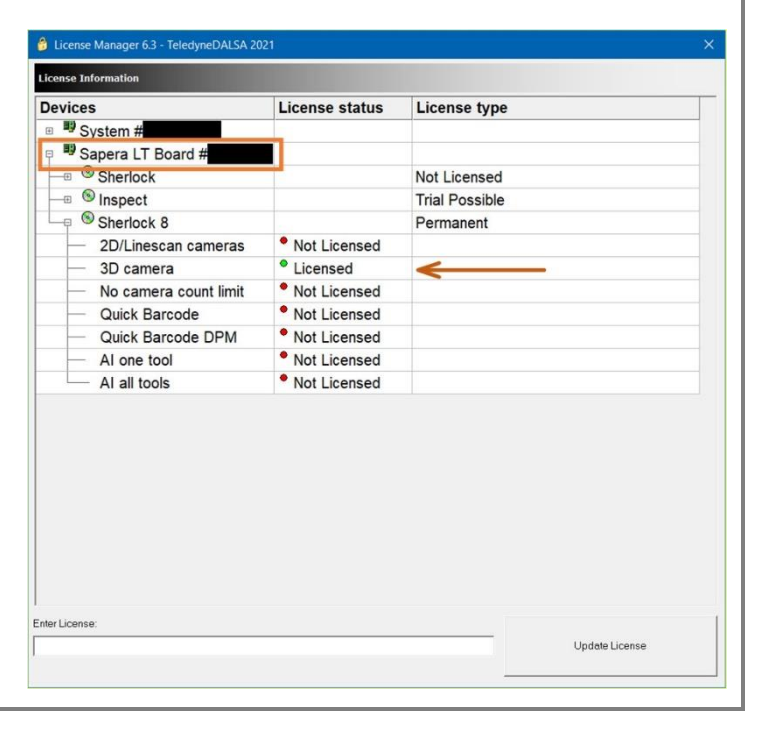

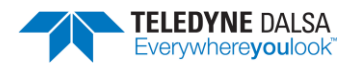